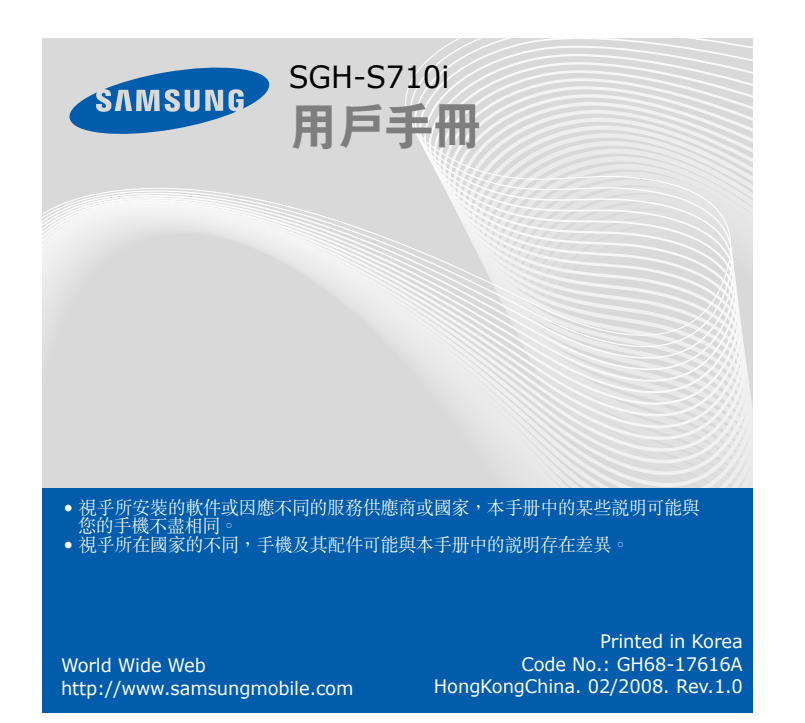

# 全装 SIM 店和電池 1. 打開電池蓋並插入 SIM 咭。

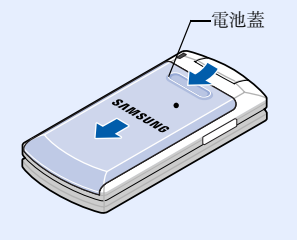

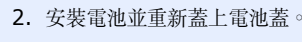

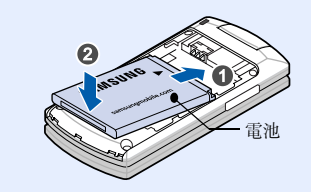

手機在屏幕頂部顯示以下狀態圖標:

接收訊號强度

i-mode 被鎖定

正在通話

GPRS 網絡

將鈴聲設爲震機

靜音 (通話中)

來電轉駁功能啓動

SOS 信息功能啓動

收到新的文字信息

紅色:收件匣已滿)

已設定鬧鐘

電池電量

收到新的留言信箱信息

漫遊網絡

寧靜模式

正在連接到 i-mode

說明

圖標

Taul

8

€

ΪĒ.

C

 $\mathbf{X}$ 

G

B

減

[}9

e.

1

 $\bowtie$ 

ത

<u>Q</u>.

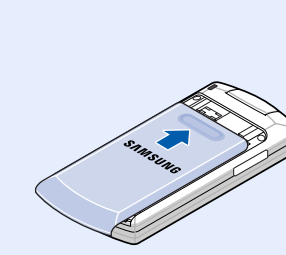

# ▲ 充電

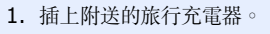

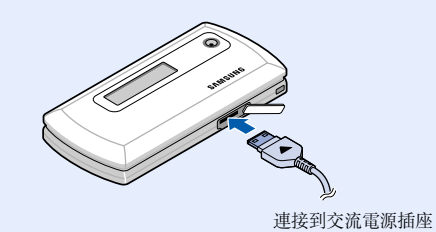

2. 完成充電後,拔出充電器。

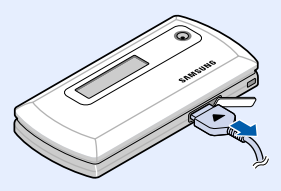

註:請勿在拔出充電器之前取出手機電池,否則可能損壞手機。

### 🖌 開機或關機

按住 一 一 秒以上打開手機。
 按住 一 兩 秒以上關閉手機。

# 🕊 更改顯示語言

在閒置模式下,按 ()
 選擇設定 → 手機設定 → 目錄語言
 選擇語言。

## 🖌 撥出電話

在閒置模式下,輸入區號和電話號碼,然後按
 法束通話。

# 🖌 接聽來電

- 手機鈴聲響起時,按接聽軟鍵或 → 接聽來電。 要拒絶來電,按拒絕軟鍵或 →
- 2. 按 🕣 結束通話。

# **公功能表圖**

3

| . s          | IM 咭應用套件 *              | 4. 信息                     | 7. 管理目錄                               |
|--------------|-------------------------|---------------------------|---------------------------------------|
|              |                         | 4.1 簡短信息<br>4.2 SOS 信自    | 7.1 鬧鐘                                |
| . ii         | 話記錄                     | 4.2 303 旧心                | 7.2 日 住衣<br>7.3 時間與日期                 |
| .1 2         | 未接來電<br>1 接來電           | 5. i-mode                 | 7.4 計數機<br>7.5 記事簿                    |
| .2 E<br>.3 E | 二接來电<br>]撥電話            | 5.1 i-mode 特區             | 7.6 話音備忘錄                             |
| .4 ≦<br>5 ∄  | 全部删除<br>重話時間            | 5.2 i-mail                | 7.7 外市到铁                              |
| .6 ù         | 通話費用*                   | 5.4 簡短信息                  | 8 相機                                  |
|              |                         | 5.5 書韱<br>5.6 瀏覽 internet | 8.1 拍照                                |
| . 谓          | 記簿                      | 5.7 已儲存頁面<br>5.8 瀏覽器設定    | 8.2 個人相片<br>8.2 記憶位置比能                |
| .1 抄<br>2 单  | 度尋<br>新博頂日              | 5.6 回归起而代人亡               | 0.5 配區位直狀恐                            |
| 3 抄          | 要尋分組                    | 6. 娛樂功能                   | 0 設定                                  |
| .4 為<br>.5 作 | <sup>無與刀組</sup><br>決速撥號 | 6.1 遊戲及其他程式               | 9.1 手機設定                              |
| .6 付<br>.7 🦿 | 全部複製<br>全部删除            | 6.2 鈴聲<br>6.3 彩色圖像        | 9.2 鈴聲設定<br>0.2 郷数服務                  |
| .8<br>1<br>0 | 記憶位置狀態<br>服務撥號號碼 *      | 6.4 全部删除<br>6.5 記憶位罢壯能    | 9.4 i-mode 設定                         |
| , ,          | 112.477 172 初日初日10月     | 0.5 п. 區世里水恩              | * 只在 SIM 咭支援時顯                        |
|              |                         |                           | 示。                                    |
|              |                         |                           | □ □ □ □ □ □ □ □ □ □ □ □ □ □ □ □ □ □ □ |

# 寧靜模式 在閒置模式下按住 ♯,可關閉手機的所有聲音(早晨鬧鐘除外)。要退出,請再次按住此鍵。 留言信箱伺服器 在閒置模式下按住 1 鍵,可進入留言信箱伺服器。

當手機合上時, 按音量鍵四次發送 SOS 信息到指定電話號碼.當 SOS 信息發送時, 手機會切換到 SOS 模式並只接收已登記接收者的來電.當 接收到 SOS 信息接收者來電, 手機會自動接通。按 🔗 離開 SOS 模 式。

# 🖌 顯示屏

當您没有進行通話或使用功能表時,手機將處於閒置模式。 您必須處於閒置模式,才可撥出電話號碼。

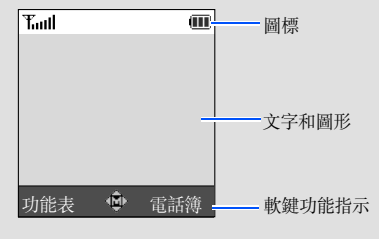

# 🎸 使用功能表

#### 在閒置模式下,按 **OK** 軟鍵進入主功能表。

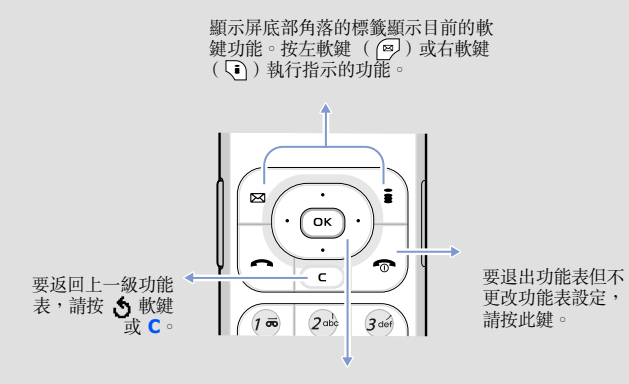

將四向瀏覽鍵用作快速鍵,直接存取個人喜愛功能表。

- 在閒置模式下,按 ∞ 軟鍵。
   選擇設定 → 手機設定 → 快捷鍵設定
- 2. 選擇設定 → **子機設** → **保健** 3. 選擇按鍵。
- 选择按键。
   选择要指定到該鍵的功能表

#### 要選擇或修改功能表或功能:

- 1. 在閒置模式下,按 💽
- 2. 按瀏覽鍵進入所需的功能表,然後按選擇軟鍵或 🕟
- 如果功能表含有次功能表,請按瀏覽鍵指定您需要的次功能表。按選擇軟 鍵或 ∞ 進入次功能表。

i-mode 狀態 (黄色:已連接網絡,灰色:與網絡中斷連線)

身處服務區之外,除緊急通話外,您不能撥出或接聽電話

i-mail 或 mms 信息 ( 灰色:手機上有信息; 黄色:伺服器上有新信息;

如果所選功能表包含其他次功能表,請重複此步驟

- 4. 按瀏覽鍵尋找您選擇的設定。
- 5. 按選擇軟鍵或 OK 確認您所選的設定。

#### 快捷鍵號碼

您可以使用快捷鍵號碼快速進入所需的功能表。在功能表模式下,快捷鍵號碼 顯示在功能表名稱之前。

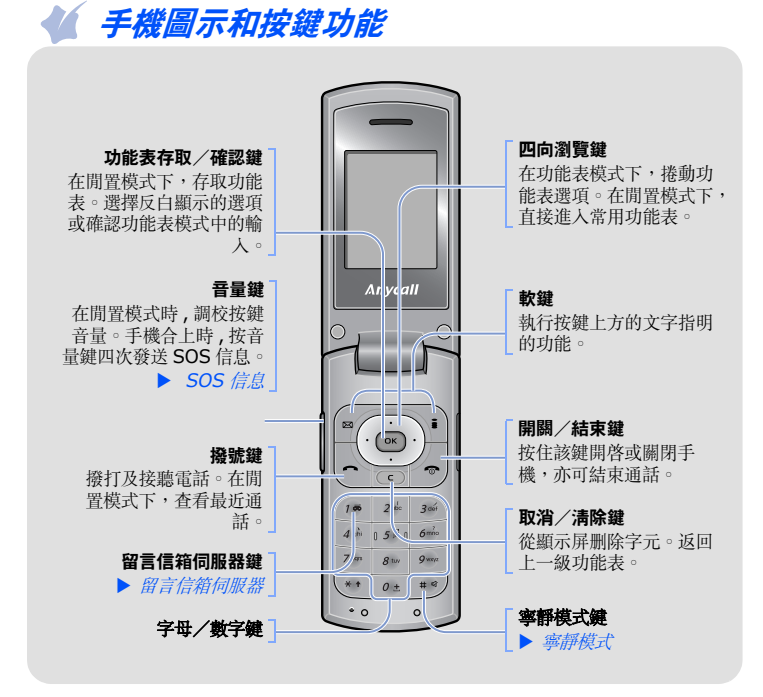

調校音量

- 1. 在閒置模式下,按 💽。
- 選擇設定 → 鈴聲設定 → 響鈴音量。
- 3. 按向上或向下鍵可調校音量。
- 4. 按<mark>確認</mark>軟鍵。

在通話進行時,按音量鍵調校聽筒音量。

#### 🖌 更改來電鈴聲

- 1. 在閒置模式下,按 💽
- 選擇設定 → 鈴聲設定 → 響鈴類型 ○
- 3. 選擇鈴聲。

#### 🚺 重撥最近的號碼

- 1. 在閒置模式下,按 💊
- 2. 按向上或向下鍵,捲動至所需的號碼。
- 3. 按 🕞 撥打該號碼。

# 🖌 輸入文字

#### 改變文字輸入方法

在文字輸入欄位中,按右軟鍵並選擇所需的輸入法:

- 繁體中文筆劃輸入法
- 基本英文輸入法
- 特殊符號

- 智能英文輸入法
- 數字輸入法
- 自訂單詞輸入法

視乎所選的語言,可用的輸入法會有所不同。有關每種輸入法的說明資訊,請選擇 說明。

#### 中文筆劃輸入法

- 按與漢字各筆劃相應的鍵。
   例如:要輸入「力」,請按 5 輸入 [→],按 3 輸入 [√]。
- 2. 如果找不到所需的字元,按向上或向下在文字選擇區捲動選項。
- 3. 按入與漢字相應的數字鍵。

#### 智能英文輸入法

- 按 2 至 9 鍵,開始輸入單詞。每個字母只需按鍵一次。
   您要輸入的單詞在顯示屏出現。您每按鍵一次,單詞都可能隨之更改。在編輯或刪除按鍵前,請輸入整個單詞。
   例如:要在 T9 輸入法下輸入「Hello」,請按 4、3、5、5 和 6 鍵。
   若並非正確單詞,請按 0 鍵顯示按鍵所表示的其他單詞。
- 2. 如果顯示正確單詞,請按 # 在單詞後插入空格

#### 基本英文輸入法

按入有所需字母的鍵一次輸入第一個字母,按兩次輸入第二個字母,如此類推。 例如,按 2 鍵三次輸入字母「C」,按 5 鍵兩次輸入字母「K」。

#### 數字輸入法

按與所需數字相應的鍵。

#### 特殊符號輸入法

按與所需符號相應的數字鍵。您可以按向上或向下鍵顯示更多符號。

| 功能            | 說明                                                  | 選擇                                    |
|---------------|-----------------------------------------------------|---------------------------------------|
| 快速撥號          | 將八個最常撥打的號碼指定爲快速撥<br>號(2到9)。                         | 功能表 > 電話簿 > 快<br>速撥號                  |
| 複製電話簿聯<br>絡人  | 將所有儲存於 SIM 咭中的聯絡人複<br>製到手機記憶體,或從手機記憶體複<br>製到 SIM 咭。 | 功能表 > 電話簿 > 全<br>部複製                  |
| 删除電話簿聯<br>絡人  | 删除儲存在手機記憶體及/或 SIM<br>咭中的所有電話簿聯絡人。                   | 功能表 > 電話簿 > 全<br>部删除                  |
| 電話簿記憶位<br>置狀態 | 檢視手機記憶體或 SIM 咭中電話簿<br>聯絡人的總數。                       | 功能表 > 電話簿 > 記<br>憶位置狀態                |
| 服務撥號號碼        | 存取服務供應商指定的服務號碼清<br>單。                               | 功能表 > 電話簿 > 服<br>務撥號號碼                |
| 閱讀簡短信息        | 閱讀已接收、已發送或已儲存的信<br>息。                               | 功能表 > 信息 > 簡短<br>信息 > 收件匣、寄件<br>匣或草稿匣 |
| 發送簡短信息        | 新增信息並發送到其他手機。                                       | 功能表 > 信息 > 簡短<br>信息 > 寫信息             |
| 信息範本          | 預設常用信息或表情符號的範本。                                     | 功能表 > 信息 > 簡短<br>信息 > 常用短信設定<br>或表情符號 |
| 信息選項          | 設定使用信息服務的選項。                                        | 功能表 > 信息 > 簡短<br>信息 > 設定              |
| 删除信息          | 删除各信息匣中的信息,或一次過删<br>除所有信息。                          | 功能表 > 信息 > 簡短<br>信息 > 全部删除            |

| 切形          | 記明                                         | 送擇                                  |
|-------------|--------------------------------------------|-------------------------------------|
| 音量鍵設定       | 使用此功能表可以設定在來電時按住<br>音量鍵,手機會將鈴聲靜音或拒絶來<br>電。 | 功能表 > 設定 > 手機<br>設定 > 音量鍵           |
| 重設手機        | 重設手機爲出廠預設設定。                               | 功能表 > 設定 > 手機<br>設定 > 出廠設置          |
| 選擇鈴聲和音<br>量 | 選擇來電鈴聲或音量。                                 | 功能表 > 設定 > 鈴聲<br>設定 > 響鈴類型或響<br>鈴音量 |
| 響震設定        | 選擇來電鈴聲的響震設定。                               | 功能表 > 設定 > 鈴聲<br>設定 > 響震設定          |
| 選擇按鍵音       | 選擇按鍵時手機發出的聲音。                              | 功能表 > 設定 > 鈴聲<br>設定 > 按鍵音類型         |
| 選擇信息提示<br>音 | 選擇在收到簡短信息和廣播信息時發<br>出的鈴聲。                  | 功能表 > 設定 > 鈴聲<br>設定 > 信息提示音         |
| 通話中提示       | 設定手機在通話中收到新信息或到了<br>鬧鐘響鬧時間時提示您。            | 功能表 > 設定 > 鈴聲<br>設定 > 通話中提示         |
| 開機/關機       | 設定開機/關機的響聲。                                | 功能表 > 設定 > 鈴聲<br>設定 > 開機/關機         |
| 附加提示音       | 設定手機的附加提示音。                                | 功能表 > 設定 > 鈴聲<br>設定 > 附加提示音         |
| 網絡服務        | 存取服務供應商提供的網絡服務。                            | 功能表 > 設定 > 網絡<br>服務                 |

#### 自訂單詞輸入法

您可設定常用短句的清單,以便快速輸入字元。 要新增短句:

#### 1. 選擇新增單詞。

- 2. 輸入所需的短句並按<mark>確認</mark>軟鍵
- 3. 在基本英文輸入法下輸入短句的名稱並按確認軟鍵。
- 4. 要插入新增的短句,請從自訂單詞清單中選擇。

#### 輸入文字的技巧

- 要移動浮標,請按瀏覽鍵
- 要逐個字母删除,請按 C。要删除所有字母,請按住 C。
- 要在字母間插入空格,請按 #。
- 要在智能英文或基本英文輸入法中切換大小寫,請按 \*。
- 要在智能英文或基本英文輸入法中輸入標點符號,請按 1。

# 🚺 發送簡短信息

1. 在閒置模式下,按**功能表**軟鍵。

| 功能            | 說明                            | 選擇                            |
|---------------|-------------------------------|-------------------------------|
| 信息記憶位置<br>狀態  | 檢查信息的記憶體資料。                   | 功能表 > 信息 > 簡短<br>信息 > 記憶位置狀態  |
| 留言信息          | 進入留言信箱伺服器並聆聽網絡的信<br>息。        | 功能表 > 信息 > 簡短<br>信息 > 留言信箱    |
| 廣播信息          | 更改服務設定及存取廣播信息。                | 功能表 > 信息 > 簡短<br>信息 > 廣播信息    |
| SOS 信息        | 啓動 SOS 信息功能,輸入收件人並<br>選擇重複發送。 | 功能表 > 信息 > SOS<br>信息          |
| i-mode 特<br>區 | 進入 i-mode 瀏覽器。                | 功能表 > i-mode > i-<br>mode 特區  |
| 發送電郵          | 使用 i-mail and MMS 信息服務。       | 功能表 > i-mode > i-<br>mail     |
| Java 程式       | 存取 JAVA 遊戲及程式。                | 功能表 > i-mode ><br>Java 程式     |
| 發送 MMS<br>信息  | 建立並發送文字信息。                    | 功能表 > i-mode ><br>簡短信息        |
| 書籤            | 存取在瀏覽無線網絡時標上書籤的網站 URL 地址。     | 功能表 > i-mode ><br>書籤          |
| 網頁瀏覽          | 輸入網頁網址以進入相關網頁。                | 功能表 > i-mode ><br>瀏覽 internet |
| 網頁儲存匣         | 存取在線上儲存的網頁列表。                 | 功能表 > i-mode ><br>已儲存頁面       |
| 瀏覽器設定         | 您可以根據妳的喜好設定 i-mode 瀏<br>覽器。   | 功能表 > i-mode ><br>瀏覽器設定       |

| 功能        | 說明                   | 選擇         |
|-----------|----------------------|------------|
| i-mode 模式 | 建立及設定 i-mode 模式設定用以連 | 功能表 > 設定 > |
| 設定        | 接到網絡。                | i-mode 設定  |

## 🕊 重要安全注意事項

使用本手機前,請細讀以下指引,不遵守這些規則可能導致危險或觸犯法例。 緊記交通安全 想時時期個件用的方在提供習俗手機,加可使用電子,該生作再,

駕駛時切勿使用没有免提裝置的手機;如要使用電話,請先停車

入油時要關機

在入油站或靠近易燃物品和化學劑的地方,切勿使用手機。

#### 乘飛機時要關機

手機會造成干擾。在飛機上使用手機不僅危險且屬違法。

#### 在所有醫療設備附近要關機

醫院和醫療機構可能使用對外來射頻能量敏感的設備。遵守一切現行規定。 **干擾** 

任何手機都可能會受到干擾,影響通話音質。

#### 特殊規定

請遵守有關場所的特别規定,在禁止使用手機的地方,請關上手機。

#### 選擇信息 → 簡短信息 → 寫信息 □

- 3. 輸入信息文字。
- 4. 按**選項**軟鍵,並使用以下選項新增項目:
- 加入項目:新增聲音、影像或動畫影像
- 加入常用短信:新增文字範本·
- 加入表情符號:新增表情符號
- 由電話簿加入:新增電話簿聯絡人。
- **由書籤加入**:新增書籤項目。

#### 5. 按選項軟鍵並選擇僅發送、儲存並發送或僅儲存。

- 6. 如果選擇儲存並發送或僅儲存,請選擇記憶體位置。
- 7. 輸入收件人號碼。
- 8. 按選項軟鍵並選擇發送信息,發送信息。

| 功能             | 說明                              | 選擇                      |
|----------------|---------------------------------|-------------------------|
| 網頁瀏覽器          | 啓動並設定網頁瀏覽器。                     | 功能表 > 娛樂功能 ><br>遊戲及其他程式 |
| 存取媒體檔案         | 存取手機記憶體中的聲音或影像。                 | 功能表 > 娛樂功能 > 鈴聲 / 彩色圖像。 |
| 删除所有媒體<br>檔案   | 删除各媒體匣中的聲音或影像,或一<br>次過删除所有媒體檔案。 | 功能表 > 娛樂功能 ><br>全部删除    |
| 娛樂功能記憶<br>位置狀態 | 檢查聲音和影像佔用的記憶體空間。                | 功能表 > 娛樂功能 ><br>記憶位置狀態  |
| 鬧鐘             | 設定鬧鐘在指定時間響鬧。                    | 功能表 > 管理目錄 ><br>鬧鐘      |
| 日曆             | 追蹤每天或每月的日程。                     | 功能表 > 管理目錄 ><br>日程表     |
| 時間及日期          | 手動設定目前時間及日期並設定當地<br>時區。         | 功能表 > 管理目錄 > 時間與日期      |
| 計數機            | 執行基本運算功能。                       | 功能表 > 管理目錄 ><br>計數機     |
| 工作清單           | 建立工作清單並指定每項工作的完成<br>日期。         | 功能表 > 管理目錄 ><br>記事簿     |
| 話音備忘錄          | 錄製及聆聽話音備忘錄。                     | 功能表 > 管理目錄 ><br>話音備忘錄   |
| 外幣對換           | 進行外幣對換。                         | 功能表 > 管理目錄 > 外幣對換       |

#### 防水

本手機並不防水。請保持手機乾爽。

#### 小心使用

只可在正常位置(耳邊)使用手機。開機後,不要無故用手觸摸天線。

#### 緊急通話

輸入當地使用的緊急電話號碼,然後按 🕞 鍵。不要隨便掛斷通話。

#### 兒童和手機

本手機及其部件和配件應放在兒童接觸不到的地方。

#### 配件及電池

請只使用三星認可的手機電池和充電器,如耳機和電腦數據纜線。使用非三星認可的配件或電池會損壞您的手機並可能引起危險。

警告 使用不合規格的電池可引起爆炸 請依指示處理用過的電池。

若音量過大,長時間使用耳機可能會損害您的聽覺

# 使用認可軟件

請使用三星公司認可的軟件。使用非認可軟件可能會損壞您的手機。 合格檢修服務

只有合資格的維修人員,才可檢修您的手機。。

# 🖌 快速功能查閱

此部份提供手機功能的簡要説明。

| 功能             | 說明                               | 選擇                                  |
|----------------|----------------------------------|-------------------------------------|
| 使用 SIM 咭<br>服務 | 使用由服務供應商提供的各種附加服<br>務。           | 功能表 > SIM 應用套<br>件                  |
| 檢視最近通話         | 檢視最近您已撥、已接或未接的電<br>話。            | 功能表 > 通話記錄 ><br>未接來電、已接來電、<br>或已撥電話 |
| 删除最近通話         | 删除各通話類型中的記錄,或一次過<br>删除所有記錄。      | 功能表 > 通話記錄 ><br>全部删除                |
| 顯示通話時間         | 檢視最近您已撥和已接電話的時間。<br>亦可重設計時器。     | 功能表 > 通話記錄 ><br>通話時間                |
| 顯示通話費用         | 檢視通話費用。                          | 功能表 > 通話記錄 ><br>通話費用                |
| 尋找聯絡人          | 在電話簿中搜尋聯絡人。                      | 功能表 > 電話簿 > 搜<br>尋                  |
| 新增聯絡人          | 在電話簿中加入新聯絡人。                     | 功能表 > 電話簿 > 新<br>增項目                |
| 搜尋分組           | 在用户分組中搜尋電話簿聯絡人。                  | 功能表 > 電話簿 > 搜<br>尋分組                |
| 更改用户分組<br>内容   | 選擇分組成員的來電和信息的鈴聲和<br>影像。亦可更改分組名稱。 | 功能表 > 電話簿 > 編<br>輯分組                |

| 功能          | 說明                                                                     | 選擇                                    |
|-------------|------------------------------------------------------------------------|---------------------------------------|
| 相機          | 以不同模式拍攝相片及存取已儲存的<br>相片。您還可以查看有關相片容量的<br>資訊。                            | 功能表 > 相機                              |
| 顯示選項設定      | 更改顯示屏和背景燈設定。                                                           | 功能表 > 設定 > 手機<br>設定 > 顯示選項設定          |
| 問候語         | 輸入手機開機時顯示的問候語。                                                         | 功能表 > 設定 > 手機<br>設定 > 問候語             |
| 檢查本手機號<br>碼 | 檢查本手機號碼或爲號碼指定名稱。                                                       | 功能表 > 設定 > 手機<br>設定 > 本機號碼            |
| 顯示語言        | 選擇顯示文字所用的語言。                                                           | 功能表 > 設定 > 手機<br>設定 > 目錄語言            |
| 保密設定        | 防止手機被擅用。                                                               | 功能表 > 設定 > 手機<br>設定 > 保密設定            |
| 手機追蹤器       | 手機被盜或丢失時追蹤手機。當有人<br>試圖用另一張 SIM 咭使用您的手機<br>時,手機將自動向您的家人或朋友發<br>送預設追蹤信息。 | 功能表 > 設定 > 手機<br>設定 > 保密設定 > 手<br>機追蹤 |
| 附加設定        | 設定自動重撥功能或接聽方法。                                                         | 功能表 > 設定 > 手機<br>設定 > 附加設定            |
| 快捷鍵設定       | 設定瀏覽鍵爲快速鍵,直接進入常用<br>功能表。                                               | 功能表 > 設定 > 手機<br>設定 > 快捷鍵設定           |

## 🚺 接觸射頻能量認證資訊

本手機是一台無線電發射和接收儀器,其設計和製造不超過歐盟理事會設定的接 觸射頻 (RF) 能量的放射限制。這些限制是一套全面的指引的部分内容,爲一般 人訂立了射頻能量的許可水平。這套指引的基礎,是由獨立的科研機構透過定期 及全面的科學研究評估得出的安全標準。

有關標準已加上相當的安全空間,確保任何年齡和健康狀況人士的安全。

無線電話的照射標準採用一個稱為 SAR (特定吸收率)的量度單位。歐盟理事 會設定的 SAR 限制是 2.0W/kg。